# PRACTICAL GUIDE TO FILLING IN THE APPLICATION FORM FOR THE COMPETITION FOR ADMISSION

| PLEASE NOTE <u>On the homepage</u> you can find the E                                     | nglish version by selecting the menu on the right        |  |
|-------------------------------------------------------------------------------------------|----------------------------------------------------------|--|
| Ita eng<br>Personal area<br>Registration<br>Login<br>The online procedure has five steps. |                                                          |  |
| Step 1 – Enter your personal data                                                         |                                                          |  |
| Connect to the web site <u>www.studenti.unipi.it</u> an                                   | d click on "Registration" e then "New user Registration" |  |
|                                                                                           | New user registrati                                      |  |

Services available through Alice My Alice From your reserved area you have access to the most important online functions: f In order to surf on the portal, use the menu on the top right corner. If you are an enrolled student you can access from here to your institutional email. In order to access these features, you must Login or register in ourre a new user. Choose a Degree programme with
 Do the online registration if you ari

ATTENTION: access to the University of P

New user registration

Enter the tax code. If you do not have an Italian tax code, you click on the "Foreign student box". Then

click "Forward" so you declare that you are a foreign student without an Italian Tax Code and that you

request it from the Italian tax authority (Agenzia delle entrate) as soon as possible.

| Tax Code                                                |                                                                                                    |
|---------------------------------------------------------|----------------------------------------------------------------------------------------------------|
| Insert your tax code (codice fiscale) or, if you do not | have an Italian tax code, select the box below. Then click next.                                                                                                    |
| Tax Code                                                |                                                                                                    |
| Tax Code                                                |                                                                                                    |
| Foreign student without Italian Tax Code                | - I declare that I am a foreign student without an Italian Tax Code and that I undertake to request it from the Italian tax authority (Agenzia delle entrate) as soon as possible. This data must be communicated to UNIPI. |
| Back                                                    |                                                                                                    |

Complete the compilation of the personal data. **Enter your personal details carefully**. They must match your ID document exactly.

| Name*                | AAAA                                                            |
|----------------------|-----------------------------------------------------------------|
| Surname*             | BBBBB                                                           |
| Date of birth*       | 12/09/1966 (dd/mm/yyyy)                                         |
| Gender*              | Male     Female                                                 |
| Primary nationality* | BARBADOS                                                        |
| Country*             | Barbados                                                        |
| Town*                | 22222                                                           |
| Italian tax code*    | BBBAAA66P12Z522Z (if not available, click forward)              |
|                      | Warning:The Italian tax code has been calculated automatically. |

N.B.: If you do not remember the exact date, type in your birth date or if you have changed addresses,

type in 1st January of the year when you moved to this current place.

| manent home address                                                                  |                                      |
|--------------------------------------------------------------------------------------|--------------------------------------|
| Country*                                                                             | Haly                                 |
| Province*                                                                            | Select a Province                    |
|                                                                                      | if in Italy                          |
| Town*                                                                                | Select a town                        |
| Post code*                                                                           |                                      |
|                                                                                      | if in Italy                          |
| Town sub-division                                                                    |                                      |
| Address*                                                                             |                                      |
|                                                                                      | (street, square, road)               |
| House number*                                                                        |                                      |
| On what date did you move to this                                                    |                                      |
| address?<br>If you do not remember the exact date,                                   | (dd/mm/yyyy)                         |
| type in your birth date or if you have                                               |                                      |
| changed addresses, type in 1st January of<br>the year when you moved to this current |                                      |
| place*                                                                               |                                      |
| Landline phone number                                                                |                                      |
|                                                                                      | (if you do not have it, type incoco) |
| Temporary Italian address is the same as                                             | ⊖ Yes ⊖ No                           |
| permanent home address*                                                              |                                      |

During the registration of the personal data, the system will ask to enter the mode of reimbursement.

It is recommended to select "Bank Branch".

| Registration:Bank account number for Refunds                                                                                                    |             |  |  |  |  |
|----------------------------------------------------------------------------------------------------|-------------|--|--|--|--|
| For any tax refund the following fields are required:<br>Students with a foreign bank account not in the SEPA Area, please select "Bank Branch" and send the bank account data (IBAN, Country, SWIFT, Account Number, Bank) to the e-mail address serviziotasse@unipi.it<br>Students with an Italian or foreign bank account in the SEPA Area, please select "By transfer" and enter all the required data. |             |  |  |  |  |
| Bank account number for Refunds                                                                                                    |             |  |  |  |  |
| Payment methods*                                                                                                    | Bank Branch |  |  |  |  |
|                                                                                                    |             |  |  |  |  |
| Back Forward                                                                                                    |             |  |  |  |  |

# Enter password for all future accesses.

| Registration: Password                                       |  |  |  |
|--------------------------------------------------------------|--|--|--|
| All spaces at the beginning and at the end will be deleted.  |  |  |  |
| ATTENTION THE PASSWORD:                                      |  |  |  |
| <ul> <li>there must be at least 8 characters</li> </ul>      |  |  |  |
| <ul> <li>there must be no more than 20 characters</li> </ul> |  |  |  |
| Password                                                     |  |  |  |
| Password*                                                    |  |  |  |
| Confirm the password*                                        |  |  |  |
|                                                              |  |  |  |
| Back Forward                                                 |  |  |  |

After registration, you must check the summary of registration: you can confirm or edit the data entered.

After having confirmed the data, you will see the message "Registration Complete". The system displays the access keys, username" and "password", sent to the email (if entered). Now you can proceed immediately with Phase 2 of the clicking on the "Enter the reserved area."

| Registration: Registratio                                                                                                    | on Complete!                              |
|----------------------------------------------------------------------------------------------------|-------------------------------------------|
| egistration complete!<br>rint the memorandum.<br>f you are an Erasmus student, you no<br>ppointment to finish the enrollment | w have to write to: erasmus.in procedure. |
| Credentials                                                                                                    |                                           |
| Name                                                                                                    | ААААА                                     |
| Family name                                                                                                    | BBBBB                                     |
| E-Mail                                                                                                    |                                           |
| Username                                                                                                    | a.bbbbb                                   |
| Password                                                                                                    | 12345678                                  |
| Warning:<br>Sorry, could not be sent to your<br>access.                                                                      | e-mail access keys. We advise             |
| Login                                                                                                    |                                           |
| Print memorandum                                                                                                    |                                           |
| Exit                                                                                                    |                                           |
|                                                                                                    |                                           |

Step 2 – Register for the competition

If you have already previously registered for our web services or have followed the procedure in step 1,

connect to the web site <u>www.studenti.unipi.it</u>, click on "Login" to enter the reserved area.

| Guest              |  |
|--------------------|--|
| Reserved Area      |  |
| Registration       |  |
| Login              |  |
| Forgotten password |  |
| E-mail             |  |

Then you must enter your "Nome utente" and password

If you do not remember "Nome utente" or password, you do not have to re-enter your personal data. It

is necessary to click "Forgotten password" and the system will tell you how to retrieve the data.

At this point, go to the following steps:

Click on "Sign up to an admission exam"

# Registered Users Area - Welco

This service was created to keep in contact with

Welcome to University of Pisa on line services. If you click on a button you can apply to a competitic If you are an INCOMING ERASMUS STUDENT, you have

#### Choose one of the following options:

| • 5 | Sign | up | to | an | admission | exam |
|-----|------|----|----|----|-----------|------|
|-----|------|----|----|----|-----------|------|

- Choose a degree programme
  Sign up to an evaluation test

## Click on "Admission test"

| Admission test                                               |  |  |  |
|--------------------------------------------------------------|--|--|--|
|                                                              |  |  |  |
| Indicate the course type                                     |  |  |  |
| indicate the course type                                     |  |  |  |
| Indicate the course type                                     |  |  |  |
| O PhD Programme (d.m. n.226/2021)                            |  |  |  |
| <ul> <li>Bachelor Degree</li> </ul>                          |  |  |  |
| Master Degree                                                |  |  |  |
| <ul> <li>Specializzazione di attività di Sostegno</li> </ul> |  |  |  |
| O PhD Programme                                              |  |  |  |
| Back Forward                                                 |  |  |  |

#### You must select the competition and click on "Forward"

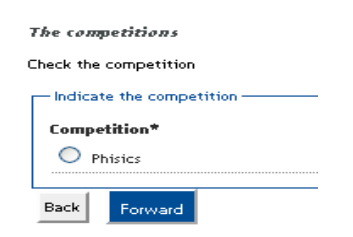

#### You confirm to continue

| Confirm the chosen competition       |  |  |  |
|--------------------------------------|--|--|--|
| Check the information already given. |  |  |  |
| Competition                          |  |  |  |
| Type of course                       |  |  |  |
| Descrizione                          |  |  |  |
| Back Confirm                         |  |  |  |

Enter the data of the identity document and upload the document

| te Vou can modifie or insect other de |
|---------------------------------------|
| ts. You can modify or insert other o  |
|                                       |
|                                       |
|                                       |
|                                       |
|                                       |
|                                       |
|                                       |
|                                       |
| tity document. For internatic         |
|                                       |
|                                       |
|                                       |
|                                       |
|                                       |
|                                       |
|                                       |
| (dd/mm/yyyy)                          |
| (dd/mm/)yyy)                          |
| (dd/mm/yyyy)                          |
| (dd/mm/yyyy)<br>(dd/mm/yyyy)          |
|                                       |

## You confirm to continue

Confirm your information

| Type of doo | ument:   |  |
|-------------|----------|--|
| Number:     |          |  |
| Issued by:  |          |  |
| Date of iss | MC .     |  |
| Expiry date | c        |  |
| Nation of e | mission: |  |

Back Forward

Choose the type of position you are applying for:

- "PhD Students with Foreign Degree": select this if you already have (or will have by October 31<sup>st</sup>,
   2025) a degree from a foreign university.
- "PhD Student Employed by Partner Institution": select this if you have a formal job contract (lasting at least as long as the PhD programme) with a public or private institution that has an agreement with the University of Pisa.

► You must upload a declaration from your employer confirming your job (Annex 2).

- "PhD Student Research Fellowship Holder / Research Grant Holder": select this if you have a Research Fellowship (Italian "borsa di ricerca") from the University of Pisa or Research Grant (Italian "assegno di ricerca").
  - ► You must upload a self-declaration confirming your fellowship/grant (Annex 3).

- "Ordinary": select this if none of the other categories apply to you.
- Public employee (without grant): select this if you work in the public sector and choose not to receive a PhD grant.

➤ You must upload a document (Annex 1) confirming your employment and declare that you are applying without a grant.

**A** Warning: Once this choice is done it is **irrevocable** and cannot be modified later.

| Other                                                                                                    |                                                                                                    |    |  |
|----------------------------------------------------------------------------------------------------|----------------------------------------------------------------------------------------------------|----|--|
| Choose your administrative cathegory, valid for the admission test you are applying to and eventually request the disability support |                                                                                                    |    |  |
| - Administrative Category                                                                                                    |                                                                                                    |    |  |
| Administrative Category                                                                                                    | -                                                                                                    | ~] |  |
| Back Forward                                                                                                    | PhD Students with Foreign Degree PhD Student – Public Employee (Without Grant) PhD Student Employed by Partner Institution PhD Student research fellowship holders / research grant holders Ordinary |    |  |

In the page "Admission Requirements" enter the data of High School Diploma and Second Cycle Degree (Master's Degree or equivalent) as specified in this call Annex. **Do not enter data of First Cycle Degree** (Bachelor's Degree or equivalent) as not required to be admitted. If the Degree qualification has been awarded at the University of Pisa select "this University" option to allow a system automatic retrieve of qualification.

**PLEASE NOTE:** if the qualification has been awarded abroad select option 4 and upload the required documents as specified in the next phase no. 3

Admission requirements

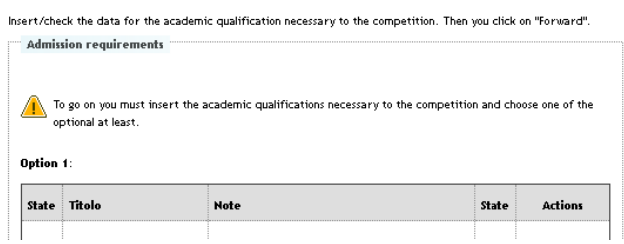

If you will have obtained the degree after the deadline of the call, but by **31 October 2025**, you will have to click "not yet obtained", and indicate the academic year of achievement and, where possible, also the date of achievement.

| n this form, it is possible | to insert or change the foreign | academic qualification |
|-----------------------------|---------------------------------|------------------------|
| - Details                   |                                 |                        |
|                             | Situazione Titolo*              | ⊖ obtained             |
|                             |                                 | not yet obtained       |
|                             | Country                         | Scegli                 |
|                             | University                      | Non in elenco 🗸        |
|                             | Title*                          | Scegli                 |
|                             | Type of Course*                 |                        |
|                             | Years                           |                        |
|                             | Achievement date                | (gg/MM)                |
|                             | Judgement                       | ,                      |

Step 3 – Upload files, such as the curriculum, the PhD research project (if required) and any other relevant documents for the assessment

To attach the documents, select "Yes" and click on "Forward" (<u>Please note</u>: each file shouldn't exceed 3

MB). You must upload at least one file to move forward in the online application process.

Notes: For each selection it is necessary to upload of specific types of documents. The research project,

possibly requested in the form attached to the competition announcement, must be uploaded at this

stage.

| (ConcDichiarazioneTitoloValutazion                                                             | ne-10)                                                                             |  |  |  |
|------------------------------------------------------------------------------------------------|------------------------------------------------------------------------------------|--|--|--|
| (ConcDichiarazioneTitoloValutazione-20) Specify the                                            | details of the document to be uploaded.                                            |  |  |  |
| ConcDichiarazioneTitoloValutazione-30) Dettaglio documento da caricare                         |                                                                                    |  |  |  |
| (ConcDichiarazioneTitoloValutazione-40)<br>Type*                                               |                                                                                    |  |  |  |
| (ConcDichiarazioneTitoloValutazione-60)<br>Campo obbligatorio*                                 | -<br>Self-certification of degree diploma<br>Public Employee Self-Cert. (no grant) |  |  |  |
| (ConcDichiarazioneTitoloValutazione-80)                                                        | List of the exams University careers                                               |  |  |  |
|                                                                                                | Master degree                                                                      |  |  |  |
|                                                                                                | Research Project                                                                   |  |  |  |
|                                                                                                | Other usefull documents                                                            |  |  |  |
|                                                                                                | Videoconference Interview Request                                                  |  |  |  |
| (ConcDichiarazioneTitoloValutazione-100)<br>Upload the required attachment*                    | Curriculum                                                                         |  |  |  |
| (ConcDichiarazioneTitoloValutazione-140) Back (ConcDichiarazioneTitoloValutazione-150) Forward |                                                                                    |  |  |  |

IU library-1999)

Attach the *curriculum* **<u>signed</u>** and documents filling in the follow fields:

- 1. Type (compulsory field): select "curriculum" or another type
- 2. Title (**compulsory field**): free field (if available insert the Title of the document e.g. degree thesis, curriculum vitae, etc.)
- 3. Description (**optional field -** max 250 characters): free field (Insert any additional comments you may wish to make)
- 4. Attachment: upload the *curriculum* and the documents **only in pdf format**. If required, the research project must also be uploaded at this stage.

To attach the documents, select "Yes" and click on "Forward"

Once you have uploaded all documents, click "No" and then "Forward".

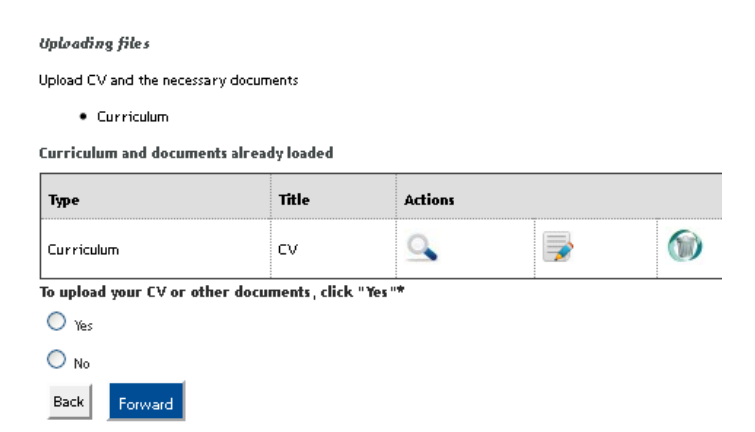

It is possible to integrate, delete or modify files only if the online registration procedure is open. Once the procedure referred to in point 5 has been completed, it will no longer be possible to integrate, delete or modify files unless the application already submitted is cancelled. The cancellation of the application resets the procedure, it is therefore inadvisable.

Step 4 - Indicate the names and contacts (professor and academics/researcher) available to provide references (only when provided for in the specific call Annex)

Click on "List of Reference Requests"

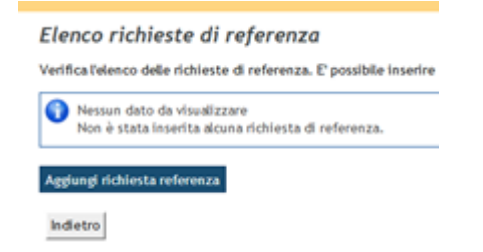

Enter the required data and click on "Forward"

## Step 5 - Declaration pursuant to Presidential Decree n. 445/2000

#### Click SI to give your consent

Dichiarazione ex D.P.R. n. 445/2000

| In questa pagina viene chiesto al candidato di dichiararsi consapevole delle conseguenze derivanti da dichiarazione mendaci ai sensi dell'art. 76 D.P.R. n. 445/2000     |
|----------------------------------------------------------------------------------------------------|
| Dichiarazione                                                                                                    |
| Il/la sottoscritto/a è consapevole delle sanzioni penali applicabili in caso di dichiarazioni mendaci e non veritiere, previste dagli artt. 75 e 76 del d.p.r. 445/2000. |
| ● Sì ○ No                                                                                                    |
|                                                                                                    |
| Indietro                                                                                                    |
|                                                                                                    |
|                                                                                                    |

## Step 6 - Confirm

You need to check carefully. Pay close attention to the "Administrative category" you're applying for,

#### then confirm to continue.

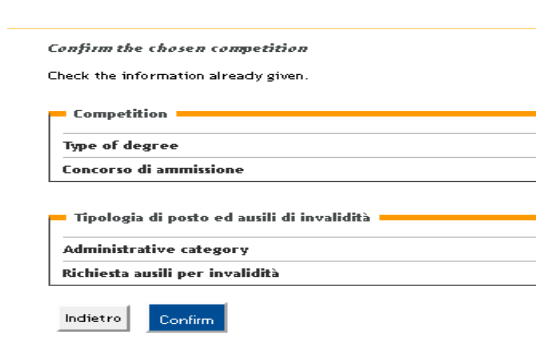

#### Step 7 – Print the forms

Click on the "Print receipt" button to open and print the competition registration receipt. The form generated by the system is the only one that proves registration as, in addition to constituting proof of registration in the competition, it also contains a "pre-matriculation number" which will be essential to view the evaluation of the curriculum and the test results, on the web page https://dottorato.unipi.it/index.php/it/. The form also indicates the number of files uploaded during the

procedure. It is important to check the correspondence between the number indicated and the number

# of uploaded files.

| Competition detai                    | ils                                      |          |
|--------------------------------------|------------------------------------------|----------|
| Successfully concluded.              |                                          |          |
| - Competition of admissio            | on                                       |          |
| Competition                          | BIO01- Biology '                         |          |
| Year                                 | 2025/2026                                |          |
| No.                                  | 1                                        |          |
| Administrative category              | and use of aids or additional time       |          |
| Administrative category              |                                          | Ordinary |
| Valid for:                           |                                          |          |
| Competition                          |                                          |          |
| CD17_N - Biology                     |                                          |          |
| Tests                                |                                          |          |
| Туре                                 | Results                                  |          |
| Curriculum                           | Dal 21/07/2025 13:00 al 29/09/2025 23:59 |          |
| Interview                            | Dal 21/07/2025 13:00 al 29/09/2025 23:59 |          |
| Titoli di valutazione                |                                          |          |
| Туре                                 |                                          |          |
| Curriculum                           |                                          |          |
| Self-certification of degree diploma |                                          |          |
| Home Print form Application fe       | Edit registration                        |          |

To pay the fee, click on "Application fee"

Home concorsi Print form Application fee Edit registration

## Click on the invoice number

Addebiti fatturati

| Fattura          | Codice IUV     |
|------------------|----------------|
| + <u>9230149</u> | 00000072220406 |

Logondar

Choose the payment method:

- 1. Click on "Pay online by PagoPA" if you want to pay online by credit card, bank transfer, paypal, etc.
- 2. Click on "Stampa Avviso per PagoPA" if you want to pay in a bank or at a Sisa and Lottomatica operator.

Pay with PagoPA Print PagoPA invoice

PLEASE NOTE: If a PhD Programme has more than one call, only one fee is due and will be valid for all the calls the same PhD programme. If the payment of the fee has been made but is not completed, candidates will be admitted

with reserve to the competition pending verification of the regularity of the payment.

Submission final receipt should be printed and kept certifying the correct online registration along with

the fee payment receipt (within the deadline).

If you want to modify data already registered or insert other documents, click on "Edit registration"

| Home concorsi  | Print form     | Application fee | Edit registration  |                                       |
|----------------|----------------|-----------------|--------------------|---------------------------------------|
| Attention      |                |                 |                    |                                       |
| Those who wish | to register fo | or another comp | petition must repe | at the online procedure starting from |
| step 2.        |                |                 |                    |                                       |